## Tilknyt et læringselement til en allerede udbudt læringsaktivitet.

1. Hvordan tilknyttes et nyt læringselement til et eksisterende hold/læringsaktivitet?

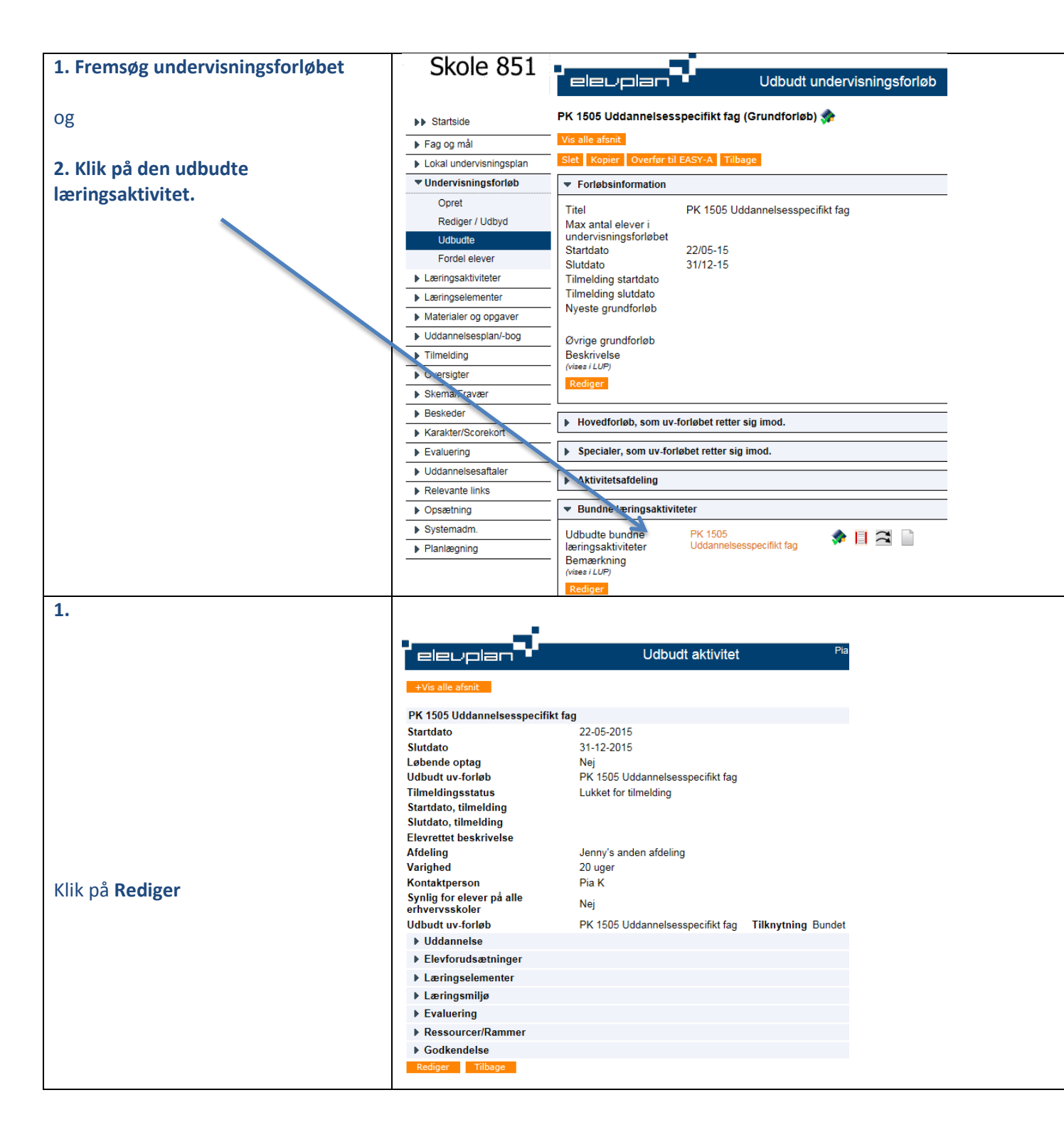

|                                               |                                                                                               | Udbudt aktivite                                       | Pia 851Kristoffersen, Medarbejder                           |  |
|-----------------------------------------------|-----------------------------------------------------------------------------------------------|-------------------------------------------------------|-------------------------------------------------------------|--|
| Klik pa 4. Læringselementer                   |                                                                                               |                                                       | • (pikn5)                                                   |  |
|                                               | Rediger udbudt læringsaktivitet - side 1 af 8                                                 |                                                       |                                                             |  |
|                                               | Felter med blå ledeteksi soc of eleven. Titel PK 1505 udd seelsesspecifikt fag * 1. Titel mv. |                                                       |                                                             |  |
|                                               | Udbudt uv-forløb<br>Tilknyttet som                                                            | PK 1505 Uddannelsesspecifike fag                      | 2. Uddannelse<br>3. Elevforudsætninger                      |  |
|                                               | Startdato                                                                                     | 22-05-2015 Slutdato 31-12-20                          | 4. Læringselementer<br>5. Læringsmiljø                      |  |
|                                               | Undervisningssted<br>Lektioner                                                                | 660 á 60 minutter.                                    | 6. Evaluering<br>7. Ressourcer/Rammer                       |  |
|                                               | Tilmeldingsoplysninger<br>Tilmeldingsstatus                                                   | Lukket for tilmelding                                 | 8. Goakendeise                                              |  |
|                                               | Synlig for elever på alle<br>erhvervsskoler                                                   | □ Ja                                                  |                                                             |  |
|                                               | Ekstern kontakt-e-mail-adresse<br>Eksternt kontakt-tif -nr                                    |                                                       |                                                             |  |
|                                               | Eksternt kontakt-fax-nr                                                                       |                                                       |                                                             |  |
|                                               | Elevrettet beskrivelse                                                                        | /                                                     |                                                             |  |
|                                               | Aktivitetsafdeling<br>Varighed                                                                | Jenny's anden afdeling<br>20 uger                     |                                                             |  |
|                                               | Kontaktperson                                                                                 | Pia K                                                 |                                                             |  |
|                                               | Gem Næste                                                                                     |                                                       |                                                             |  |
|                                               |                                                                                               |                                                       |                                                             |  |
|                                               | elevplan                                                                                      | Udbudt aktivi                                         | tet Pia 851Kristoffersen, Medarbejder<br>(pikri5)           |  |
|                                               |                                                                                               |                                                       |                                                             |  |
|                                               | Rediger PK 1505 Uddannelsesspecifikt fag - side 4 af 8                                        |                                                       |                                                             |  |
| Hvis læringselementet allerede er             | Her tilføjer du læringsele                                                                    | menter                                                |                                                             |  |
| oprettet bruges: Tilføj et                    | PK Uddannelsesspecifikt fag                                                                   |                                                       | 1. I itel mv.<br>2. Uddannelse                              |  |
| lærnigselement                                | Tema 1: Vejen til livslang læring                                                             |                                                       | 4. Læringselementer<br>5. Læringselementer                  |  |
|                                               | Tema 3: Faglig tilgang til det go                                                             | de seniorliv                                          | 6. Evaluering<br>7. Ressourcer/Rammer                       |  |
| Ellers klik på <b>Opret et læringselement</b> | Tema 4: Kar til SOSU                                                                          |                                                       | 8. Godkendelse                                              |  |
| for at tilføje et nyt læringselement.         | Udd.specifikt fag                                                                             |                                                       |                                                             |  |
|                                               | Tilføj læringselement Indtast na                                                              | vn og vælg "Søg".                                     | a                                                           |  |
|                                               | • Opret læringselement Indtast na                                                             | avn og vælg "Opret".                                  | уль IIIIIIIIIIIIIIIIIIIIIIIIIIIIIIIIIIII                    |  |
|                                               | Tilbage Næste                                                                                 |                                                       |                                                             |  |
|                                               |                                                                                               |                                                       |                                                             |  |
|                                               | Skole 851                                                                                     | udbu                                                  | ndt aktivitet Pia 851Kristoffersen, Medarbejder<br>(olkri5) |  |
|                                               | Startside     Rediger                                                                         | PK 1505 Uddannelsesspecifikt                          | fag - side 4 af 8                                           |  |
| Tast paget of Imringsolomontets pour          | Fag og mål     Lokal undervisningsplan                                                        | er du læringselementer                                |                                                             |  |
| og klik nå <b>Søg</b>                         | Undervisningsforløb     Læringsel     Opret     PK Uddann                                     | ementer<br>elsesspecifikt fag                         | 1. Titel mv.<br>2. Uddannelse                               |  |
| og kilk þá <b>Seg</b>                         | Rediger / Udbyd Tema 1: Ve                                                                    | jen til livslang læring                               | 3. Elevforudsætninger<br>4. Læringselementer                |  |
|                                               | Fordel elever<br>Læringsaktiviteter                                                           | være tagperson<br>glig tilgang til det gode seniorliv | 6. Evaluering<br>7. Ressourcer/Rammer                       |  |
|                                               | Læringselementer     Tema 4: Ka     Materialer og opgaver     Udd.specifi                     | r til SOSU<br>kt fag                                  | 8. Godkendelse                                              |  |
|                                               | ▶ Uddannelsesplan/-bog                                                                        | -<br>gselement indtast navn og vælg "Søo".            |                                                             |  |
|                                               | Oversigter     Opret læri                                                                     | osprøvel<br>ngselement Indtast navn og vælg "Opret".  | X Søg                                                       |  |
|                                               | Beskeder      Konsider/Parenting                                                              | Næste                                                 | Opret                                                       |  |
|                                               | ▶ Karakter/Scorekort                                                                          |                                                       |                                                             |  |
|                                               |                                                                                               |                                                       |                                                             |  |
|                                               |                                                                                               |                                                       |                                                             |  |
|                                               |                                                                                               |                                                       |                                                             |  |

|                                            | Startside                                                                               | Tilfai Ipringsolomontor til udhudt Ipringsoktivitet                                            |  |
|--------------------------------------------|-----------------------------------------------------------------------------------------|------------------------------------------------------------------------------------------------|--|
|                                            | Eag og mål                                                                              |                                                                                                |  |
|                                            | I dg og mar                                                                             | — Fandt 3 læringselement(er)                                                                   |  |
|                                            | Linden/isningsforligh                                                                   | Søgekriterier                                                                                  |  |
| Vælg det ønskede læringselement            | Oprot                                                                                   | Grundforløb                                                                                    |  |
|                                            | Pediger / Lidbyd                                                                        | 10. klasse, version 01                                                                         |  |
|                                            | Lidbudto                                                                                | Brobygning til gymnasiale uddannelser, version 02<br>Brobygning til merkantile EUD, version 02 |  |
|                                            | Fordel elever                                                                           | Brobygning til tekniske EUD, version 02                                                        |  |
|                                            |                                                                                         | Hovedforløb                                                                                    |  |
|                                            | Læringselementer                                                                        | UVM-/ lokale fag Vælg                                                                          |  |
|                                            | Materialer og opgaver                                                                   | Niveau 🗸                                                                                       |  |
|                                            | Iddannelsesnian/-bog                                                                    | Titel grundforløbsprøve                                                                        |  |
|                                            | Tilmelding                                                                              | Søg                                                                                            |  |
|                                            | Oversister                                                                              | _                                                                                              |  |
|                                            | Skoma/Erayaar                                                                           | Ok Annuller                                                                                    |  |
|                                            | Beskeder                                                                                |                                                                                                |  |
|                                            | Karakter/Scorekort                                                                      | Læringseiement<br>1 Grundforløbsprøve                                                          |  |
|                                            | Fvaluering                                                                              | 2. Grundforløbsprøven, Udd.specifikt fag, Social- og sundhedsuddannelsen                       |  |
|                                            | Liddannelsesaffaler                                                                     | - 3. pw le2 grundforløbsprøve 8.2.2.                                                           |  |
|                                            | Relevante links                                                                         |                                                                                                |  |
|                                            |                                                                                         |                                                                                                |  |
|                                            |                                                                                         |                                                                                                |  |
|                                            | Startside                                                                               | Rediger PK 1505 Uddannelsesspecifik                                                            |  |
| Læringselementet med                       | Fag og mål                                                                              |                                                                                                |  |
| grundforløbsprøven er tilføjet.            | Lokal undervisningsi                                                                    | Her tilføjer du læringselementer                                                               |  |
|                                            |                                                                                         |                                                                                                |  |
|                                            | ♥ Ondervisningstonøb                                                                    | Læringselementer                                                                               |  |
|                                            | Opret                                                                                   | sundhedsuddannelsen                                                                            |  |
|                                            | Rediger / Udbyd                                                                         | PK Uddannelsesspecifikt fag                                                                    |  |
|                                            | Udbudte                                                                                 | Tome 1: Valentilliveland Invind                                                                |  |
|                                            | Fordel elever                                                                           | remain. Vejen univsiang izening                                                                |  |
|                                            | Læringsaktiviteter                                                                      | Tema 2: At være fagperson                                                                      |  |
|                                            | Læringselementer                                                                        | Tema 3: Faglig tilgang til det gode seniorliv                                                  |  |
|                                            | Materialer og opgave                                                                    | er Tema 4: Kar til SOSU                                                                        |  |
|                                            | Uddannelsesplan/-b                                                                      | 0g I ldd specifikt fag                                                                         |  |
|                                            | Tilmelding                                                                              |                                                                                                |  |
|                                            | Evaluering og karaktergiv                                                               | ning pr. læringsaktivitet                                                                      |  |
| No. I and a second stand stands and stands | På det udbudte undervisnings                                                            | forløb PK 1505 Uddannelsesspecifikt fag                                                        |  |
| Nu kan der afgives bedømmelse på           |                                                                                         |                                                                                                |  |
| grundforløbsprøven.                        | Læringsaktivitet                                                                        | Start Slut Afvink Giv Opgave Skriftlige<br>elever karak. feedback evalu-                       |  |
| - '                                        | PK 1505 Uddannelsesspecifikt fag                                                        | 22-05-2015 31-12-2015 🖻 🔂 🚰                                                                    |  |
|                                            | <ul> <li>Læringselementer for PK 1505 U</li> <li>PK Uddannelsesspecifikt fag</li> </ul> | ddannelsesspecifikt fag 🔤 😹 🕒 🎦                                                                |  |
|                                            | <ul> <li>Udd.specifikt fag</li> <li>UVM Fag for Udd constitut for</li> </ul>            |                                                                                                |  |
|                                            | <ul> <li>Grundforløbsprøve: Social</li> </ul>                                           | l- og sundhedsuddannelsen 🔤 🛃 🎦                                                                |  |
|                                            | <ul> <li>Overgangskrav, Social- og</li> </ul>                                           | g sundhedsudd. 🔤 🔂                                                                             |  |
|                                            | Tilbage                                                                                 |                                                                                                |  |
|                                            |                                                                                         |                                                                                                |  |